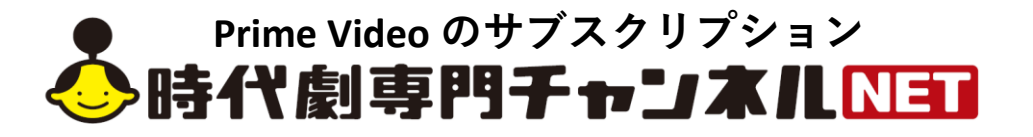

## ~登録方法のご案内~

<u>時代劇専門チャンネルNETは、プライム会員ではない方でもご利用可能です。</u>

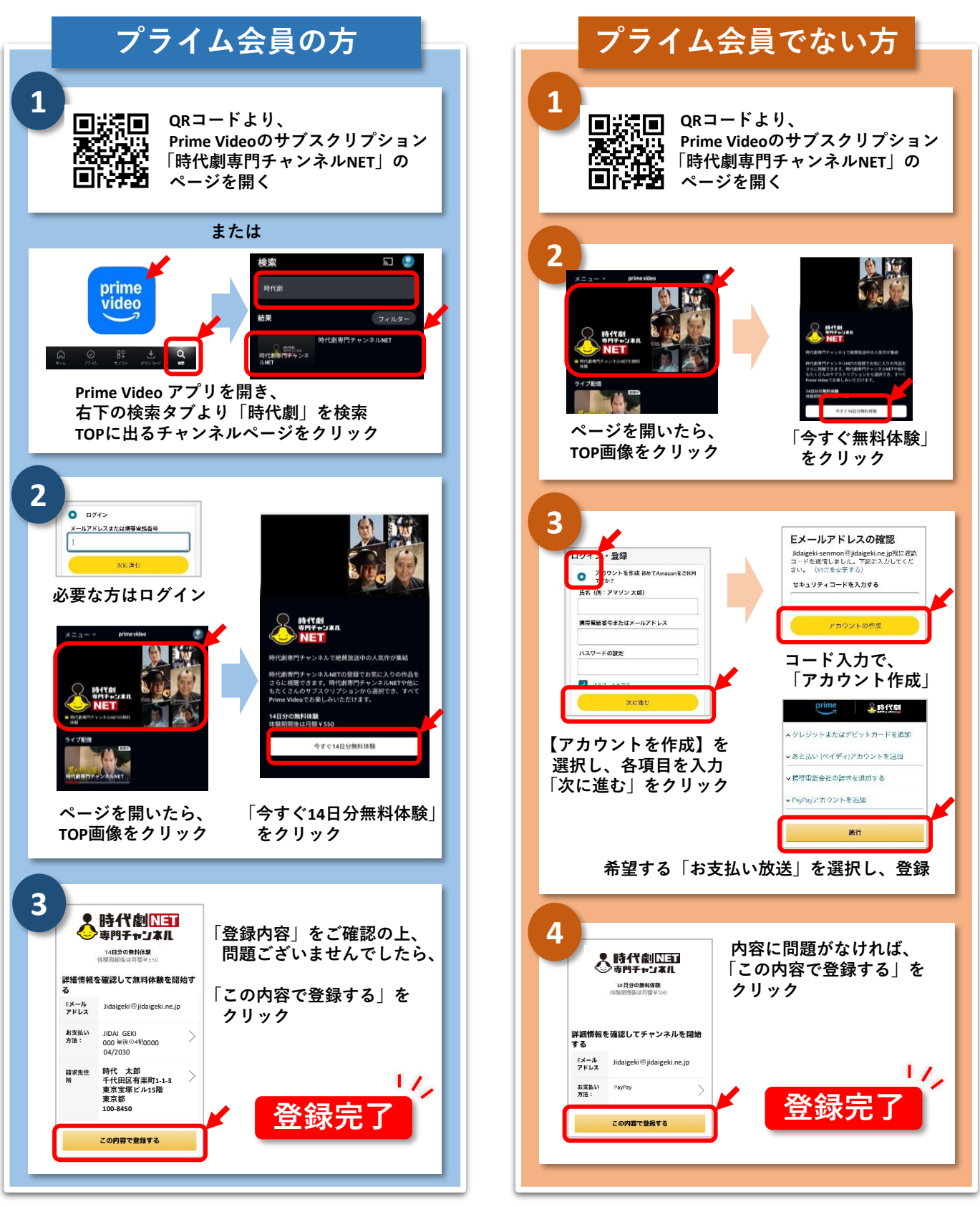

登録完了後は、再度チャンネルページが開きますので、早速お楽しみください